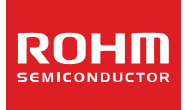

# **Application Note**

# SPICE Models: ROHM Voltage Detector ICs

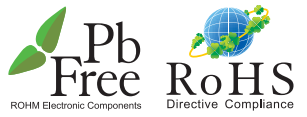

BD48 G/FVE, BD49 G/FVE, BD52 G/FVE, BD53 G/FVE, BD45 G, BD46 G G, BU48 G/FVE/F, BU49 G/FVE/F, BU42 G/FVE/F, BU43 G/FVE/F, BD47 G

No.10006EAY01

## 1. INTRODUCTION

#### 1.1 SPICE

SPICE is a general-purpose circuit-simulation program for nonlinear DC, nonlinear transient, and linear AC analysis. It solves network equations for node voltages and was designed to solve both linear and nonlinear electrical circuits. SPICE models simulate a variety of circuits with high accuracy, from switching power supplies to RAM cells and sense amplifiers. A variety of circuit components are supported, including resistors, capacitors, inductors, mutual inductors, dependent/independent voltage/current sources, transmission lines, and common semiconductor devices such as diodes, bipolar junction transistors (BITs), junction field effect transistors (JFETs), metal-oxide-semiconductor field effect transistors (MOSFETs), and metal-semiconductor FETs (MESFETs).

#### 1.2 PSpice®

PSpice® is a SPICE analog circuit and digital logic simulation software that runs on personal computers.

#### 1.3 OrCAD® PSpice 9.1

OrCAD® PSpice simulates analog-only circuits. After preparing a design for simulation, OrCAD Capture generates a circuit file set, which contains the circuit netlist and analysis commands. The circuit file set is read by PSpice A/D for simulation. PSpice A/D formulates these into meaningful graphical plots, which can be marked for display directly from the schematic page.

OrCAD PSpice 9.1 (Student Version) is PSpice simulation software that is available for free but with certain limitations imposed on the libraries and functionality. A fully functional version can be purchased from Cadence Design Systems, Inc.

#### 1.4 SPICE Models: ROHM Voltage Detector ICs

ROHM SPICE model is made by typical data, and the manufacturing dispersions are not included.

Moreover, it does not guarantee all of the simulation result of execution by using this.

This model is being supplied as a aid to confirm the validity of a design approach and help to select surrounding component values.

While it reflects reasonably close to similarity to the actual device in terms of performance, it is not suggested as a replacement for breadboarding.

Simulation should be used as a forerunner or a supplement to a traditional lab testing.

Note:

OrCAD is a registered trademark of Cadence Design Systems, Inc. PSpice is a registered trademark of Cadence Design Systems, Inc.

## 2. SIMULATION CIRCUIT SETUP

## 2.1 Model File

A model defines the electrical behavior of a part. On a schematic page, this correspondence is defined by a part's implementation property, which is assigned the model name.

Depending on the device type that it describes, a model is defined as one of the following:

- · a model parameter set
- a subcircuit netlist

Both ways of defining a model are text-based, with specific rules of syntax.

## 2.2 Model Libraries

Device model and subcircuit definitions are organized into model libraries. Model libraries are text files that contain one or more model definitions. Typically, model library names have a .LIB extension.

Most model libraries contain models of similar type. For vendor-supplied models, libraries are also partitioned by manufacturer.

Two files are used, the LIB file and the OLB file. The LIB file holds the characteristics of the model while the OLB file contains the model symbols.

Although the LIB file alone is enough, circuits cannot be generated using OrCAD Capture. Instead, the netlist file must be used in PSpice A/D.

In contrast, having an OLB file of the model enables the user to make circuits in the OrCAD Capture, resulting in greater convenience and better circuit conceptualization.

The sample LIB and OLB model files used in the setup, simulation, and evaluation examples with OrCAD PSpice are BU4229.LIB and BU4229.OLB. These are PSpice models of a voltage detector IC manufactured by ROHM.

## 2.3 Simulation Setup

To start simulation setup, select the OrCAD Capture application.

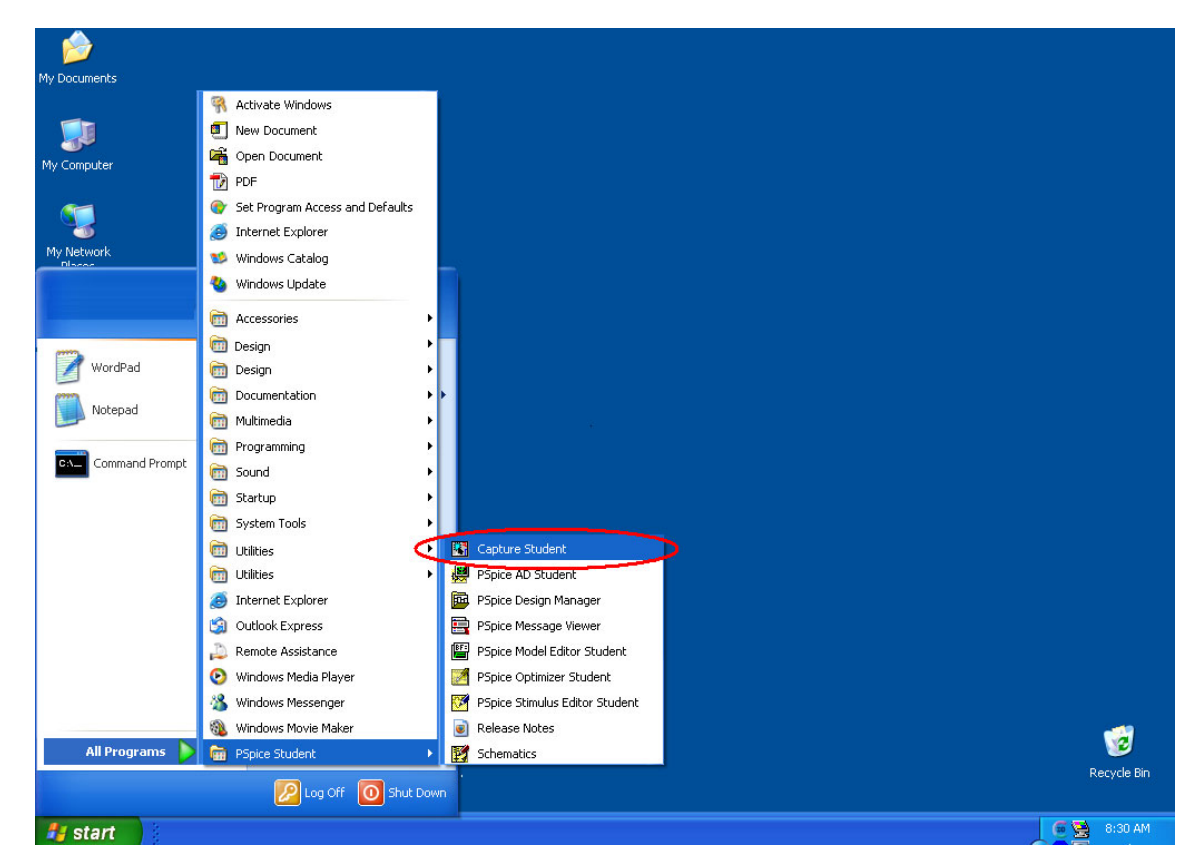

## 2.3.1 Starting the Design Project

| GrCAD Capture                                |                                   |  |
|----------------------------------------------|-----------------------------------|--|
| File View Edit Options V                     | Window Help                       |  |
| New >                                        | Project                           |  |
| Save Ctrl+S<br>Save As                       | Library<br>VHDL File<br>Text File |  |
| Print Preview<br>Print Ctrl+P<br>Print Setup |                                   |  |
| Import Design<br>Export Design               |                                   |  |
| Exit                                         | -                                 |  |
|                                              |                                   |  |
|                                              |                                   |  |
|                                              |                                   |  |
| Create new project.                          | Session Log                       |  |

Create a new project and enter the necessary parameters such as project name, project type, and project directory. In this example, the project name is BU4229\_SIM\_test and the type of project is Analog or Mixed A/D.

| New Project                                                                                                    |                                                                                                    | X                                                                                                    |
|----------------------------------------------------------------------------------------------------|----------------------------------------------------------------------------------------------------|----------------------------------------------------------------------------------------------------|
| Name<br>BU4229_SIM<br>Create a New Project Using<br>Analog or Mixed A/D<br>Mailer PC Board Wizard<br>Mailer Programmable Logic Wizard<br>Mailer Schematic | <ul> <li>Tip for New</li> <li>Create a n</li> <li>Mixed A/D</li> <li>new projection</li> <li>or copied for template.</li> </ul> | OK<br>Cancel<br>Help<br>v Users<br>ew Analog or<br>project. The<br>t may be blank<br>rom an existing |
| E:\BU4229_SIM                                                                                                    | >                                                                                                    | Browse                                                                                               |
|                                                                                                    |                                                                                                    |                                                                                                    |

Next, create a blank project

| Create PSpice Project                   |        |
|-----------------------------------------|--------|
| C Create based upon an existing project | ОК     |
|                                         | Browse |
| Croste a blank project                  | Cancel |
| ce cleate a blank project               | Help   |
|                                         |        |

## 2.3.2 Project Directory

Select the target directory for saving the project. In this example we will be saving our project on drive E:

| Select Directory                  |            |
|-----------------------------------|------------|
| Directories:                      | ОК         |
| d:\orcad_demo                     | Cancel     |
| ORCAD_DEMO     Capture     PSpice | Help       |
|                                   | Create Dir |
|                                   |            |
| Drives:                           |            |
| 🖃 d: DATA 📃 💌                     | Network    |
| 🗖 d: DATA 📃 🔼                     |            |
| e: Transfer                       |            |
| E h: \\hillarv\com                |            |
| 🖾 i: \\mahal\d\mtr_ds 🔽           |            |

Create a project folder, such as BU4229\_SIM.

| Select Directory                                   |                   |
|----------------------------------------------------|-------------------|
| Directories:<br>e:\                                | ОК                |
| e:\ BD6264 DS Crossover DS JOB InfanView KPU-UTILS | Help              |
| Drives:                                            | Click this button |

#### BD48□G/FVE,BD49□G/FVE,BD52□G/FVE,BD53□G/FVE, BD45□□G,BD46□□G,BU48□G/FVE/F,BU49□G/FVE/F, BU42□G/FVE/F,BU43□G/FVE/F,BD47□G

| Create Directory       |        |  |  |  |
|------------------------|--------|--|--|--|
| Current Directory: E:\ | ОК     |  |  |  |
| Name: BU4229_SIM       | Cancel |  |  |  |
|                        | Help   |  |  |  |

After creating the folder, select that folder then press OK

| Select Directory |            |
|------------------|------------|
| Directories:     | ОК         |
| e:\bu4229_sim    | Cancel     |
| BU4229_SIM       | Help       |
|                  | Create Dir |
|                  |            |
|                  |            |
| Drives:          | Network    |

## 2.3.3 The OrCAD Capture Environment

| 🖼 OrCAD Capture                                            |          |
|------------------------------------------------------------|----------|
| File Edit View Place Macro Accessories Options Window Help |          |
|                                                            |          |
| 🗈 Design1 💶 🗖 🗙                                            | K        |
| PCB                                                        | ₽        |
| C SCHEMATIC1 : PAGE1)                                      | 1        |
|                                                            | <u> </u> |
|                                                            |          |
| ▼<br>                                                      | K        |
|                                                            |          |
| 0 items selected Scale=100% X=5.30 Y=0.10                  | 1. )     |

This is how OrCAD Capture will look like after successfully setting the project directory. The next step is to add parts to the circuit for simulation.

## 2.3.4 Adding Parts to the Schematic

| 0 🔝   | rCAD   | ) Capt | ture                    |                    |        |       |         |                |            |              |              |           | (        |     |           |
|-------|--------|--------|-------------------------|--------------------|--------|-------|---------|----------------|------------|--------------|--------------|-----------|----------|-----|-----------|
| File  | Edit   | View   | Place Macro Accesso     | ries Options       | Window | Help  | р       |                |            |              |              |           |          |     |           |
| 1     | 3      |        | Part                    | Shift+P            |        |       |         | •              | 8          |              | U? \$1       | »<br>1    |          | 5   | 8         |
|       |        | - 24   | wire<br>Bus             | Shift+W<br>Shift+B |        |       |         |                |            |              |              |           |          |     |           |
|       | Desig  | ;n1    | Junction                | Shift+J            |        |       |         |                |            |              |              |           |          |     |           |
|       |        | F      | Bus Entry               | Shift+E            |        |       |         |                |            |              |              |           |          |     | -         |
| C     |        | a      | Net Alias               | Shift+N            |        |       |         |                |            |              |              | 1         |          |     | 1         |
| Ę     |        |        | Power<br>Groupd         | Shift+F<br>Shift+C | _      | +     |         |                |            | 3            | _            |           | اری      |     | <u>N1</u> |
|       | E      | 35,55  | Off-Page Connector.     | , Drinterta        | 100505 | 0.000 | a sanaa | to to to to to | 9/0/10/1   | 543535 - 545 | and solution | 10/20/202 | otatat e | •   | l         |
|       | e      | 33     | Hierarchical Block      |                    | 1.1.1  |       |         |                |            |              |              |           |          |     | +         |
|       |        | 202    | Hierarchical Port       |                    | 10000  |       |         |                |            |              |              |           |          |     | 1         |
|       |        |        | Hierarchical Pin        | Shift±Y            | 1.1.1  |       |         |                |            |              |              |           |          | -1  | PHR       |
|       | D      | 23     |                         | Shirera            | 1203   |       |         |                |            |              |              |           |          |     | GND       |
|       |        |        | Title Block<br>Bookmark |                    | 1.1.1  |       |         |                |            |              |              |           |          |     | ::        |
|       | _      | 20     | Bookingrkin             | -                  | 1.44   |       |         |                |            |              |              |           |          |     | CIP       |
| -     |        |        | lext                    | Shift+1            | 10.000 |       |         |                |            |              |              |           |          |     | <b>₩</b>  |
|       |        |        | Rectangle               |                    |        |       |         |                |            |              |              |           |          |     | ≪c        |
|       |        |        | Ellipse                 |                    |        |       |         |                |            |              |              |           |          |     | ×         |
|       |        |        | Arc                     | chift and          | 1.1    |       |         |                |            |              |              |           | •        |     |           |
|       |        |        | Polyline                | Shirt+Y            |        |       |         |                |            |              |              |           | المشد    | /// | ž/        |
|       |        |        |                         |                    |        |       |         |                |            |              |              |           |          |     | <b></b>   |
|       |        |        |                         |                    |        |       |         |                |            |              |              |           |          |     |           |
| Place | a part |        |                         |                    |        |       |         | 0 ite          | ems select | ted S        | cale=100%    | X=6.10    | Y=0.00   | Ξ,  | 1. )      |

Parts may be added as shown or by simply pressing Shift+P. Parts can also be added by clicking on the Place Part button on the right tool bar.

| CrCAD Capture                                              |                                          |
|------------------------------------------------------------|------------------------------------------|
| File Edit View Place Macro Accessories Options Window Help |                                          |
|                                                            |                                          |
| 🖬 Design1 📃 🗆 🗙                                            | 💌 🖌                                      |
| PCB                                                        |                                          |
| SCHEMATIC1 : PAGE1)                                        |                                          |
|                                                            |                                          |
|                                                            |                                          |
|                                                            |                                          |
|                                                            |                                          |
| p                                                          | 말                                        |
|                                                            |                                          |
|                                                            |                                          |
|                                                            | на на на на на на на на на на на на на н |
|                                                            | 2>>                                      |
|                                                            | ,                                        |
|                                                            |                                          |
|                                                            | la la la la la la la la la la la la la l |
|                                                            |                                          |
| Place a part. 0 items                                      | selected Scale=100% X=6.30 Y=1.10 // )   |

This is the Place Part window. Initially no libraries are included. Libraries need to be added for setup (i.e. the PSpice models for the BU4229).

#### BD48□□G/FVE,BD49□□G/FVE,BD52□□G/FVE,BD53□□G/FVE, BD45□□□G,BD46□□□G,BU48□□G/FVE/F,BU49□□G/FVE/F, BU42□□G/FVE/F,BU43□□G/FVE/F,BD47□□G

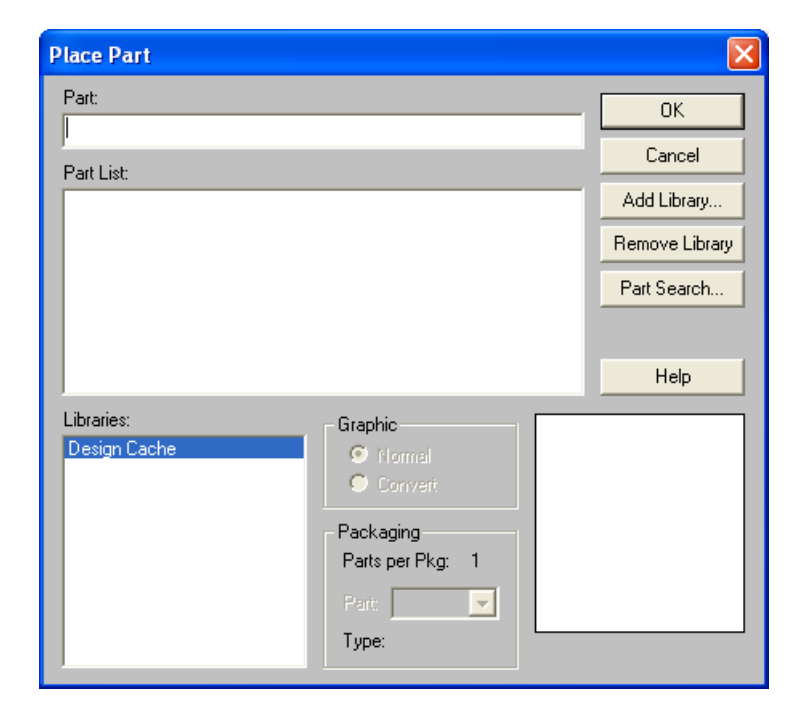

## 2.3.5 Adding Libraries

| Place Part                 |                                                                       | ×                                            |
|----------------------------|-----------------------------------------------------------------------|----------------------------------------------|
| Part:                      |                                                                       |                                              |
| Part List:                 |                                                                       | Add Library<br>Remove Library<br>Part Search |
| Libraries:<br>Design Cache | Graphic<br>Convert<br>Packaging<br>Parts per Pkg: 1<br>Part:<br>Type: |                                              |

To add Libraries, click on the Add Library button as shown above.

Select the OLB files required for simulation. Normally, sources.OLB and analog.OLB are necessary, which are a shared OLB file of OrCAD containing voltage/current sources and analog devices such as resistors and capacitors. Go to the Capture/Library/PSpice folder (default) in the OrCAD PSpice directory or to the relevant folder.

#### BD48□G/FVE,BD49□G/FVE,BD52□G/FVE,BD53□G/FVE, BD45□□G,BD46□□G,BU48□G/FVE/F,BU49□G/FVE/F, BU42□G/FVE/F,BU43□G/FVE/F,BD47□G

| Browse File    |                        |   |     | ? 🔀    |
|----------------|------------------------|---|-----|--------|
| Look in: 🔎     | Library                | • | 🗢 🔁 |        |
| CAPSYM.C       | ΡLΒ                    |   |     |        |
| File name:     |                        |   |     | Open   |
| Files of type: | Capture Library(*.olb) |   | •   | Cancel |
|                | Dpen as read-only      |   |     |        |

From the Capture/Library/PSpice folder, select analog.OLB and source.OLB then press the Open button. (Press Ctrl and click on the files to select them both)

| Browse File                                                                 | ? 🗙                                       |
|-----------------------------------------------------------------------------|-------------------------------------------|
| Look in: 🔀                                                                  | Pspice 💌 🗲 🔁 📸 📰 -                        |
| abm.olb<br>analog.olb<br>analog_p.(<br>breakout.o<br>eval.olb<br>source.olb | sourcstm.olb<br>special.olb<br>olb<br>olb |
| File name:                                                                  | "source.olb" "analog.olb"                 |
| Files of type:                                                              | Capture Library(*.olb)                    |
|                                                                             | C Open as read-only                       |

This is what the Place Part window will look like after adding the libraries. You may see a list of parts from each library.

| Place Part                                                                    |                                                                         |                                                                |
|-------------------------------------------------------------------------------|-------------------------------------------------------------------------|----------------------------------------------------------------|
| Part:                                                                         |                                                                         | <br>ОК                                                         |
| Part List:<br>C_elect<br>C_var<br>E<br>EPOLY<br>F<br>FPOLY<br>G<br>GPOLY<br>H |                                                                         | Cancel<br>Add Library<br>Remove Library<br>Part Search<br>Help |
| Libraries:<br>ANALOG<br>Design Cache<br>SOURCE                                | Graphic<br>Graphic<br>Convert<br>Packaging<br>Parts per Pkg: 1<br>Part: |                                                                |

Next, add the model library of the PSpice model for simulation. It is easier if the model files are located in the Project Folder. (E.g. BU4229.LIB and BU4229.OLB in E:¥BU4229\_SIM) Then add the BU4229.OLB library.

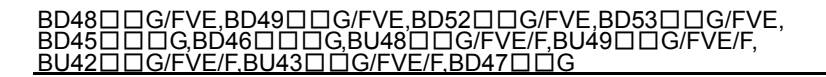

The parts list of the BU4229 library should now be displayed, along with (possibly) other associated parts.

| Place Part                                               |                                                                                             |     |                                       |
|----------------------------------------------------------|---------------------------------------------------------------------------------------------|-----|---------------------------------------|
| Part:<br>BU4229                                          |                                                                                             |     | ОК                                    |
| Part List:                                               |                                                                                             |     | Lancel                                |
| BU4229                                                   |                                                                                             |     | Add Library                           |
| COMP1<br>COMP2                                           |                                                                                             | - 1 | Remove Library                        |
|                                                          |                                                                                             | - 1 | Part Search                           |
| Libraries:<br>ANALOG<br>BU4229<br>Design Cache<br>SOURCE | Graphic<br>Normal<br>Convert<br>Packaging<br>Parts per Pkg: 1<br>Part:<br>Type: Homogeneous |     | Help<br>VOC VOUT<br>SU 4225<br>GRO CT |

Simulation setup can now begin.

## 2.3.6 Simulation Setup

Add parts in the OrCAD Capture Environment.

| Place Part                                               |                                                                                   |   | ×                                                      |
|----------------------------------------------------------|-----------------------------------------------------------------------------------|---|--------------------------------------------------------|
| Part:<br>BU4229                                          |                                                                                   | - | ОК                                                     |
| Part List:<br>BU4229<br>COMP1<br>COMP2                   |                                                                                   |   | Cancel<br>Add Library<br>Remove Library<br>Part Search |
| Libraries:<br>ANALOG<br>BU4229<br>Design Cache<br>SOURCE | Graphic<br>Convert<br>Packaging<br>Parts per Pkg: 1<br>Part:<br>Type: Homogeneous |   | Help                                                   |

#### BD48□G/FVE,BD49□G/FVE,BD52□G/FVE,BD53□G/FVE, BD45□□G,BD46□□G,BU48□G/FVE/F,BU49□G/FVE/F, BU42□G/FVE/F,BU43□G/FVE/F,BD47□G

|   | <b>:</b> ( | )r(  | CAI | D C  | apt | ure | • - [ | 7 - | (SC | HE  | MAT       | FIC1 | : 8   | PAG | E1)   |    |       |                  |   |     |      |          |       |      |      |          |    |    |      |     |   |     |      |            |      |    |     | ×         |
|---|------------|------|-----|------|-----|-----|-------|-----|-----|-----|-----------|------|-------|-----|-------|----|-------|------------------|---|-----|------|----------|-------|------|------|----------|----|----|------|-----|---|-----|------|------------|------|----|-----|-----------|
| Į | 2          | File | e 1 | Edit | Vi  | BW  | Pla   | се  | Ma  | cro | Ac        | cess | ories | ; C | ptior | ns | Win   | dow              | H | elp |      |          |       |      |      |          |    |    |      |     |   |     |      |            |      |    | _ ť | s ×       |
|   | 1          |      | 3   |      | é   | 3   | X     | B   |     |     | $\square$ | 0    | 1     | BU4 | 1229  | 1  |       |                  |   |     |      |          | -     | œ    | G    | <u>ا</u> | 20 |    | U?   | 111 |   | 8   |      | X          |      | ۱Ņ | 1 8 | :         |
| ŕ | _          |      |     |      | _   |     | -     | -   | _   |     | _         | -    | +     | _   |       | _  |       |                  | _ | _   |      | <b>—</b> | _     | _    | -    | _        | _  |    | _    | -   |   | 3   | -    | _          |      | _  | 白   |           |
|   |            |      |     |      |     |     |       |     |     |     |           |      |       |     |       |    | L i a |                  |   |     |      |          |       |      |      |          |    |    |      |     |   |     |      |            |      |    |     | <b>X</b>  |
|   |            |      |     |      |     |     |       |     |     |     |           |      |       |     | à     | Г  | 01    |                  |   |     |      |          |       |      |      |          |    |    |      |     |   |     |      |            |      |    |     | ₽         |
|   |            |      |     |      |     |     |       |     |     |     |           |      |       |     | 1     | -  | VE    | D                |   | ٧   | ΟL   | JT       | ┢     | 0    |      | -        |    |    |      |     |   |     |      |            |      |    |     | 긴         |
|   |            |      |     |      |     |     |       |     |     |     |           |      |       |     |       |    |       | Т <mark>Р</mark> | й | γγ  | a' l |          |       |      |      |          |    |    |      |     |   |     |      |            |      |    |     | <u>N1</u> |
|   |            |      |     |      |     |     |       |     |     |     |           |      |       |     | ŝ     |    |       |                  |   |     |      |          |       | 2    |      |          |    |    |      |     |   |     |      |            |      |    |     | l         |
|   |            |      |     |      |     |     |       |     |     |     |           |      |       |     | 2     |    | G١    | ١D               |   |     | 10   | СΤ       | ┢     | ა    |      | -        |    |    |      |     |   |     |      |            |      |    |     | +         |
|   |            |      |     |      |     |     |       |     |     |     |           |      |       |     |       |    |       |                  |   |     |      |          |       |      |      |          |    |    |      |     |   |     |      |            |      |    |     | 1         |
| L | ·          |      |     |      |     |     |       |     |     |     |           |      |       |     |       |    |       |                  |   |     |      |          |       |      |      |          |    |    |      |     |   |     |      |            |      |    |     | PHR       |
|   |            |      |     |      |     |     |       |     |     |     |           |      |       |     |       |    |       |                  |   |     |      |          |       |      |      |          |    |    |      |     |   |     |      |            |      |    |     | GND       |
|   |            |      |     |      |     |     |       |     |     |     |           |      |       |     |       |    |       |                  |   |     |      |          |       |      |      |          |    |    |      |     |   |     |      |            |      |    |     | Ē         |
|   |            |      |     |      |     |     |       |     |     |     |           |      |       |     |       |    |       |                  |   |     |      |          |       |      |      |          |    |    |      |     |   |     |      |            |      |    |     |           |
|   |            |      |     |      |     |     |       |     |     |     |           |      |       |     |       |    |       |                  |   |     |      |          |       |      |      |          |    |    |      |     |   |     |      |            |      |    |     | Takin I   |
|   |            |      |     |      |     |     |       |     |     |     |           |      |       |     |       |    |       |                  |   |     |      |          |       |      |      |          |    |    |      |     |   |     |      |            |      |    |     | 10011     |
|   |            |      |     |      |     |     |       |     |     |     |           |      |       |     |       |    |       |                  |   |     |      |          |       |      |      |          |    |    |      |     |   |     |      |            |      |    |     |           |
|   |            |      |     |      |     |     |       |     |     |     |           |      |       |     |       |    |       |                  |   |     |      |          |       |      |      |          |    |    |      |     |   |     |      |            |      |    |     | ×         |
|   |            |      |     |      |     |     |       |     |     |     |           |      |       |     |       |    |       |                  |   |     |      |          |       |      |      |          |    |    |      |     |   |     |      |            |      |    |     | $\geq$    |
| с |            |      |     |      |     |     |       |     |     |     |           |      |       |     |       |    |       |                  |   |     |      |          |       |      |      |          |    |    |      |     |   |     |      |            |      |    |     | ٤         |
|   |            |      |     |      |     |     |       |     |     |     |           |      |       |     |       |    |       |                  |   |     |      |          |       |      |      |          |    |    |      |     |   |     |      |            |      |    | -   |           |
| Ĺ | •          |      |     |      |     |     |       |     |     |     |           |      |       |     |       |    |       |                  |   |     |      |          |       |      |      |          |    |    |      |     |   |     |      |            |      | ►  |     | 0         |
|   |            |      |     |      |     |     |       |     |     |     |           |      |       |     |       |    |       |                  |   |     |      |          | 0 ite | ms s | sele | ted      |    | Sc | ale= | 200 | % | X=3 | 3.70 | ۲ <u>–</u> | 1.90 | )  | 11  | D         |

Next, add voltage sources and other components like resistors and capacitors. DC Voltage (VDC) and DC Current (IDC) sources can be found in the Sources library while passive devices like resistors (R) and capacitors (C) are located in the Analog library.

Place the parts. To rotate the device, right-click on the device and select Rotate.

|   | <b>S</b> ( | )rC      | AD C | aptur | e - [ | / - (S | CHE   | мат | IC1 : I | PAGE1   | )]    |        |      |                |    |            |        |     |       |                                          |               |                         |
|---|------------|----------|------|-------|-------|--------|-------|-----|---------|---------|-------|--------|------|----------------|----|------------|--------|-----|-------|------------------------------------------|---------------|-------------------------|
| Γ |            | File     | Edit | View  | Pla   | ce M   | lacro | Acc | essorie | s Optio | ons V | Vindow | Help | )              |    |            |        |     |       |                                          | - ć           | r ×                     |
|   | ትን         |          |      | A     | X     |        | R     | 0   | el      | B       |       |        |      |                |    | - I @      |        |     | el u  | 12 ti 😕 🖬 🖬 📰                            | 5 N B         |                         |
| ŀ | _          | <u> </u> |      |       |       |        |       |     | •       |         |       |        |      |                | -  |            |        | 1 1 |       | 3                                        |               |                         |
|   |            |          |      |       |       |        |       |     |         |         |       |        |      |                |    |            |        |     |       |                                          | · · ·         | x                       |
|   |            |          |      |       |       |        |       |     |         |         |       |        |      |                |    |            |        |     |       |                                          |               | Ð                       |
|   | 1          |          |      |       |       |        |       |     |         |         |       |        |      |                |    |            |        |     |       |                                          |               | ᅱ                       |
|   | D .        |          |      |       |       |        |       |     |         |         |       |        |      |                |    |            |        | ·   | · ·   |                                          | · ·           | N1                      |
|   |            |          |      |       |       |        |       |     |         |         | 11    | 1      |      |                |    |            |        | · . | P'    | <b>5</b> - 1                             |               | -                       |
|   |            |          |      |       |       |        |       |     |         |         |       |        |      |                |    | l á        |        |     | . 19  | •                                        |               | 느                       |
|   |            |          |      |       |       |        |       |     | -       |         | V     | DD     | · 1  | /01            | JT | 0          |        | 3 🕞 | -~\\  |                                          | 1 I I         | +                       |
|   |            |          |      |       |       |        |       |     |         |         |       | P      | ามว่ | ю <sup>.</sup> |    | 1.1        |        |     | ⊡ 1I  | Mirror Horizontally<br>Mirror Vertically |               | 1                       |
|   |            |          |      |       |       |        |       |     |         |         |       |        | 0422 |                |    |            |        | . L |       | Rotate                                   |               | PHR                     |
|   |            |          |      |       |       |        |       |     |         | 2       | G     | ND     |      | . 0            | т  | 3          |        |     |       | Edit Properties                          |               | GND                     |
|   |            |          |      |       |       |        |       |     |         |         |       |        |      |                |    | <b>.</b> . |        |     |       | Edit Part                                |               | ㅎ                       |
|   |            |          |      |       |       |        |       |     |         |         |       |        |      |                |    |            |        |     |       | Descend Hierarchy                        |               |                         |
|   | 1.         |          |      |       |       |        |       |     |         |         |       |        |      |                |    |            |        |     |       | Ascend Hierarchy                         |               |                         |
|   |            |          |      |       |       |        |       |     |         |         |       |        |      |                |    |            |        |     |       | Zoom In                                  |               | ݮH                      |
|   |            |          |      |       |       |        |       |     |         |         |       |        |      |                |    |            |        |     |       | Zoom Out                                 |               | ≪C                      |
|   |            |          |      |       |       |        |       |     |         |         |       |        |      |                |    |            |        |     |       | Go To                                    |               | ×                       |
|   | Ľ          |          |      |       |       |        |       |     |         |         |       |        |      |                |    |            |        |     |       | Cut                                      |               |                         |
|   |            |          |      |       |       |        |       |     |         |         |       |        |      |                |    |            |        |     |       | Copy<br>Delete                           |               | $\geq$                  |
|   | 1          |          |      |       |       |        |       |     |         |         |       |        |      |                |    |            |        |     | · · · | Delete                                   | 1             | $\geq$                  |
|   |            |          |      |       |       |        |       |     |         |         |       |        |      |                |    |            |        |     |       |                                          | · · · •       |                         |
|   |            |          |      |       |       |        |       |     |         |         |       |        |      |                |    |            |        |     |       |                                          | ▶             | 0                       |
| ĺ |            |          |      |       |       |        |       |     |         |         |       |        |      |                |    | 1 item :   | select | ed  | Scale | =200% X=4.50 Y=1.2                       | ) <i>[]</i> , | $\overline{\mathbf{D}}$ |

Complete the necessary wiring as shown below. In this case the simulation will be run to determine the detection voltage. (Detection Voltage Parameter)

| OrCAD Capture - [/ - (SCHEMATIC1 : PAGE1)]                   |                                                                     |
|--------------------------------------------------------------|---------------------------------------------------------------------|
| 🛐 File Edit View Place Macro Accessories Options Window Help | _ 8 ×                                                               |
|                                                              |                                                                     |
|                                                              |                                                                     |
|                                                              |                                                                     |
|                                                              |                                                                     |
|                                                              | · · · · · · ≥ · <sub>R2</sub> · · · · · · · · · · · · · · · · · · · |
|                                                              | S = 10 <sup>-1</sup>                                                |
| U                                                            |                                                                     |
|                                                              | онт 🗖 💷 и и и и и и и и и и и и и 🗌 📥                               |
|                                                              | e e la sue e e e e e e e e e e e e e e e e e e                      |
| V1 2                                                         | <u> </u>                                                            |
| OVdc++++++++++++++++++++++++++++++++++++                     | CT Pyr                                                              |
|                                                              | <u>e</u>                                                            |
|                                                              | <del>.</del> . <sup>(1</sup>                                        |
|                                                              | n a a a a la lin a a a a a a a a a 🧰                                |
|                                                              | · · · · · · · · · · · · · · · · · · ·                               |
|                                                              | · · · · · · · · · · · · · · · · · · ·                               |
|                                                              |                                                                     |
|                                                              | × · · · · · · · · · · · · · · · · · · ·                             |
|                                                              |                                                                     |
| c · · · · · · · · · · · · · · · · · · ·                      |                                                                     |
|                                                              |                                                                     |
|                                                              |                                                                     |
|                                                              | <u> </u>                                                            |
| Ready                                                        | 0 items selected Scale=162% X=4.00 Y=1.10 // D                      |

Place a ground by clicking on the GND button in the right tool box.

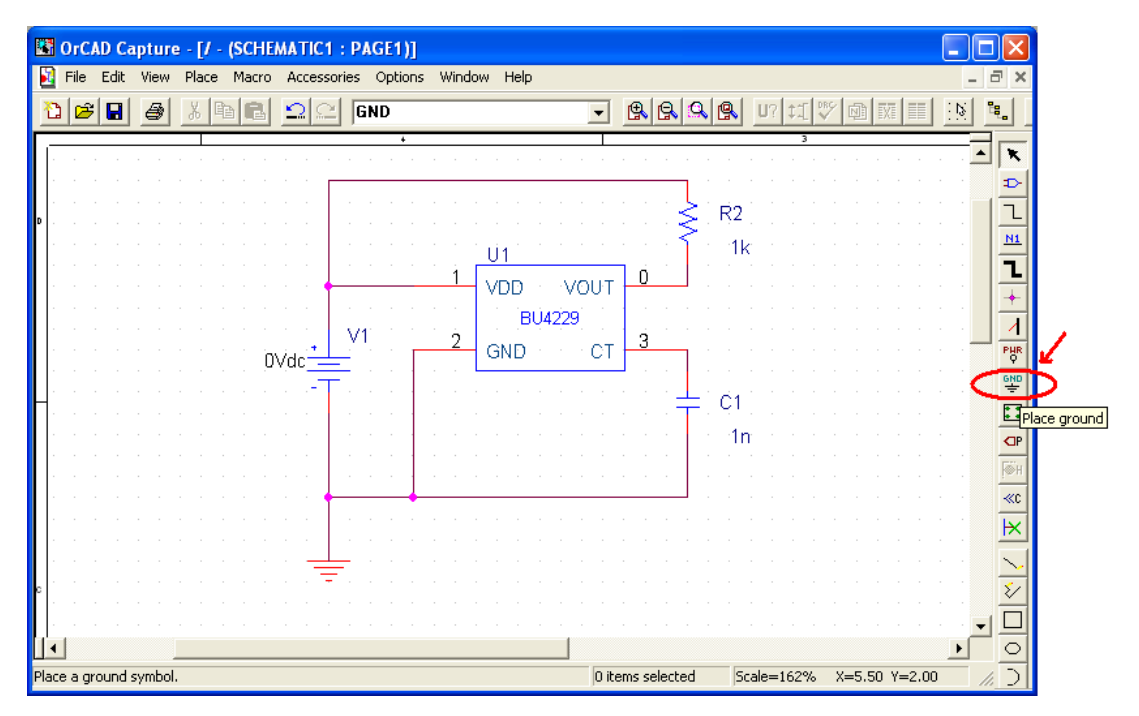

To set the values of the external components (i.e. resistor, capacitor, DC voltage source), click on the device then right-click and choose Edit Properties. For this example, R2 will be set to 470Kohms, C1 to 100nF, and V1 to 5V.

| GrCAD Capture - [/ - (SCHEMATIC     | 1 : PAGE1)]                |                             |                                       |
|-------------------------------------|----------------------------|-----------------------------|---------------------------------------|
| 📓 File Edit View Place Macro Access | sories Options Window Help |                             | _ 8 ×                                 |
|                                     | GND                        |                             |                                       |
|                                     |                            | 3                           |                                       |
|                                     |                            |                             | A                                     |
|                                     |                            | <u></u> <u></u>             | <b>-</b>                              |
|                                     |                            |                             | · · · · · · · · · · · · · · · · · · · |
| • • • • • • • • • • • • •           |                            | Mirror Horizontally         | - · · · · · ·                         |
|                                     | <u></u>                    | Mirror Vertically           |                                       |
|                                     |                            | T O Rotate                  | <mark>.</mark>                        |
|                                     |                            | Edit Properties             |                                       |
|                                     | V1 2                       | Edit Part                   |                                       |
| OVdc <sup>+</sup> =                 |                            | T Descend Hierarchy         | PHR Q                                 |
|                                     |                            |                             | GND                                   |
| Η                                   |                            | Zoom Out                    |                                       |
|                                     |                            | Go To                       | · · · · · ·                           |
|                                     |                            | Cut                         | · · · · · ·                           |
|                                     |                            | Сору                        | <u>ieu</u>                            |
|                                     |                            | Delete                      | <del></del>                           |
|                                     |                            |                             | 🗵                                     |
|                                     | <u> </u>                   |                             | 🔍 🥄                                   |
| c · · · · · · · · · · · · · · ·     | <del>.</del>               |                             |                                       |
|                                     |                            |                             | · · · · · ·                           |
|                                     |                            |                             |                                       |
|                                     |                            |                             | <u> </u>                              |
|                                     | 1                          | item selected Scale=162% X= | =4.20 Y=0.90 // ◯                     |

The Property Editor window will appear. Change the value of the part by typing the value with the proper prefix unit (i.e. k for kilo and p for pico).

| 🖫 OrCAD Capture - [Property Editor]     |                     |               |                    |           |                      |
|-----------------------------------------|---------------------|---------------|--------------------|-----------|----------------------|
| 🛐 File Edit View Place Macro Accessorie | s Options Windo     | w Help        |                    |           | _ 8 ×                |
|                                         | GND                 |               |                    | U? ‡1     |                      |
| New Column Apply Display Delete         | Property Filter by: | Capture       |                    |           | ▼ Help               |
| Value Refe                              | rence Designator    | PCB Footprint | Power Pins Visible | Primitive | Source 🔺             |
| 1 E SCHEMATIC1 : PAGE1 : R2 1k          | R2                  | RC05          |                    | DEFAULT   | D\ORCAD_DEMO\CAPTURI |
|                                         |                     |               |                    |           |                      |
| Parts (Schematic Nets (Pins ( Ti        | tle Blocks 🖌 Globa  | als 🖌 P d 🔳   |                    |           | •                    |
|                                         |                     |               |                    |           |                      |

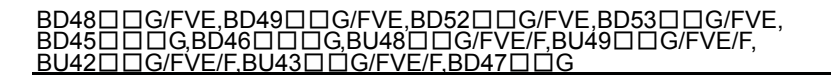

Return to the schematic page by clicking on Window tab in the main pull-down menu.

| GrCAD Capture - [Property Editor]                |                                      |           |           |                     |
|--------------------------------------------------|--------------------------------------|-----------|-----------|---------------------|
| 🛐 File Edit View Place Macro Accessories Options | Window Help                          |           |           | - 8 ×               |
| 🗅 🖻 🖬 🍓 👗 🛍 💼 🛄 🖾 🖾 GND                          | New Window<br>Cascade                |           | U? ‡1     |                     |
| New Column Apply Display Delete Property Fi      | Tile Horizontally<br>Tile Vertically |           |           | ✓ Help              |
| Value Reference Desi                             | Arrange Icons                        | s Visible | Primitive | Source 📥            |
| 1 E SCHEMATIC1: PAGE1: V1 VDC V1                 | 1 Session Log                        |           | DEFAULT   | D\ORCAD_DEMO\CAPTUR |
|                                                  | 2 Design1                            |           |           |                     |
|                                                  | 3 / - (SCHEMATIC1 : PAGE1)           |           |           |                     |
|                                                  | 4 Property Editor                    | ]         |           |                     |
|                                                  |                                      |           |           |                     |
|                                                  |                                      |           |           |                     |
|                                                  |                                      |           |           |                     |
|                                                  |                                      |           |           |                     |
|                                                  |                                      |           |           |                     |
|                                                  |                                      |           |           |                     |
|                                                  |                                      |           |           |                     |
|                                                  |                                      |           |           |                     |
|                                                  |                                      |           |           |                     |
|                                                  |                                      |           |           |                     |
|                                                  |                                      |           |           | -                   |
| ▲ Parts ( Schematic Nets ( Pins ( Title Blocks ) | Globals 🕻 Pd 🔺                       |           |           | •                   |
|                                                  |                                      |           |           |                     |

The values can also be changed by double-clicking on the value displayed.

| CrCAD Capture - [/ - (SCHEMATIC1 : PAGE1)]                   |                                                           |             |
|--------------------------------------------------------------|-----------------------------------------------------------|-------------|
| 📔 File Edit View Place Macro Accessories Options Window Help | -                                                         | đΧ          |
| 12 🗃 🖶 🎒 🛍 🗈 🕮 GND                                           |                                                           | ۴.          |
| · · · · · · · · · · · · · · · · · · ·                        | 3                                                         |             |
|                                                              | · · · · · · · · · · · · · · · · · · ·                     | 1 <b>~</b>  |
|                                                              |                                                           | ~~          |
| D                                                            | <b>≤</b> . R2                                             | 그           |
| · · · · · · · · · · · · · · · · · · ·                        |                                                           | <u>N1</u>   |
|                                                              |                                                           | ll          |
|                                                              |                                                           | +           |
| BU                                                           | J4229                                                     | 1           |
|                                                              | · · · <sub>CT</sub> 3 · · · · · · · · · · · · · · · · · · | PHR         |
|                                                              |                                                           | GND         |
|                                                              | n na hara a bar i i i i i i i i i i i i i i i i i i i     | 흠           |
|                                                              | 100                                                       | <u> </u>    |
|                                                              |                                                           |             |
|                                                              |                                                           | <u></u> €®H |
| · · · · · · · · · · · · · · · · · · ·                        |                                                           | ≪c          |
|                                                              |                                                           | ×           |
|                                                              |                                                           |             |
| []                                                           |                                                           | $\geq$      |
| °                                                            |                                                           | $\geq$      |
|                                                              | · · · · · · · · · · · · · · · · · · ·                     |             |
|                                                              | <b>&gt;</b>                                               | 0           |
|                                                              | 0 items selected Scale=162% X=4.50 Y=2.20                 | (D)         |

Enter the value in the popup box, then press OK.

| Display Properties                                                                                    |                                                                                                    |
|----------------------------------------------------------------------------------------------------|----------------------------------------------------------------------------------------------------|
| Name: Value                                                                                           | Font<br>Arial 7 (default)                                                                           |
| Value: 100p                                                                                           | Change Use Default                                                                                  |
| Display Format<br>Do Not Display<br>Value Only<br>Name and Value<br>Name Only<br>Both if Value Exists | Color           Default           Rotation           • 0°         180°           • 90°         270° |
| ОК                                                                                                    | Cancel Help                                                                                         |

## 2.3.7 Creating a Simulation Profile

To create a simulation profile, click on the PSpice tab in the main menu and select New Simulation Profile.

| OrCAD Capture - [/ - (SCHEMATIC1 : PAGE1)]                                 |             |
|----------------------------------------------------------------------------|-------------|
| File Edit View Place Macro PSpice Accessories Options Window Help          | - 8 ×       |
| 12 😂 🖬 🕘 👗 🖻 🔂 New Simulation Profile 💽 🖳 🔍 🔍 🔍 💷 🖽                        | N R         |
| Edit Sindedon Prone                                                        |             |
| Create Netlist<br>View Netlist                                             |             |
| Place Optimizer Parameters U1 470K                                         | · <u>N1</u> |
| Markers 1 VDD VOUT 0<br>Bias Points BU4229                                 | · +         |
| ° V1 2 GND CT 3                                                            |             |
| $\begin{bmatrix} 1 & 1 & 1 & 1 & 1 & 1 & 1 \\ 1 & 1 & 1 &$                 |             |
| 100p                                                                       |             |
|                                                                            |             |
| Create a new simulation profile. 1 item selected 5cale=200% X=5.60 Y=-0.40 |             |

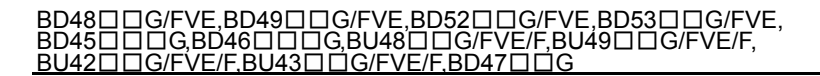

Enter a name for the simulation profile. In this example the name is BU4229\_Vdet.

| New Simulation             |        |
|----------------------------|--------|
| Name:                      | Create |
| BU4229_Vdet                |        |
|                            | Cancel |
| Inherit From:              |        |
| none                       |        |
| Root Schematic: SCHEMATIC1 |        |

In the Simulation Settings window, select DC Sweep under Analysis type in order to evaluate Vdet.

| Simulation Settings - BU4229                                      | _Vdet 🛛 🔀                                                                                                    |
|-------------------------------------------------------------------|----------------------------------------------------------------------------------------------------|
| General       Analysis       Include Files         Analysis type: | Libraries Stimulus Options Data Collection Probe Window<br>Run to time: 1000ns seconds (TSTOP)<br>Start saving data after: 0 seconds<br>Transient options<br>Maximum step size: seconds<br>Skip the initial transient bias point calculation (SKIPBP)<br>Output File Options |
|                                                                   | OK Cancel Apply Help                                                                                                    |

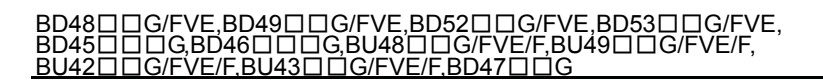

Enter the required settings. In this case the DC voltage source V1 will be swept linearly from 5V to 0V with a stepping voltage of 0.1mV.

| Simulation Settings - BU4                                                                                      | 229_Vdet 🛛 🔀                                                                                                    |
|----------------------------------------------------------------------------------------------------|----------------------------------------------------------------------------------------------------|
| General Analysis Include F                                                                                     | iles Libraries Stimulus Options Data Collection Probe Window                                                                                                    |
| Analysis type:<br>DC Sweep  Options:  Primary Sweep  Secondary Sweep  Monte Carlo/Worst Case  Parametric Sweep | Sweep variable         Voltage source       Name:         Current source       Model type:         Global parameter       Model name:         Model parameter       Model name:         Temperature       Parameter name: |
| ☐ Temperature (Sweep)<br>☐ Save Bias Point<br>☐ Load Bias Point                                                | Sweep type     Start value:     5       Linear     End value:     0       Logarithmic     Decade     Increment:     0.1m                                                                                                  |
|                                                                                                    | C Value list                                                                                                    |
|                                                                                                    | OK Cancel Apply Help                                                                                                    |

| Simulation Settings - BU4229_Vdet                        |                                    |
|----------------------------------------------------------|------------------------------------|
| General Analysis   Include File: Libraries Stimulus   Op | tions Data Collection Probe Window |
| Filename:                                                |                                    |
|                                                          | Browse                             |
| Library files                                            |                                    |
| nom.lib*                                                 | Add as Global                      |
|                                                          | Add to Design                      |
|                                                          | Edit                               |
|                                                          | Change                             |
|                                                          |                                    |
|                                                          |                                    |
| Library Path                                             |                                    |
| "d:\DrCAD_Demo\PSpice\UserLib";"d:\DrCAD_Demo\C          | Browse                             |
|                                                          |                                    |
| ОК С                                                     | ancel Apply Help                   |

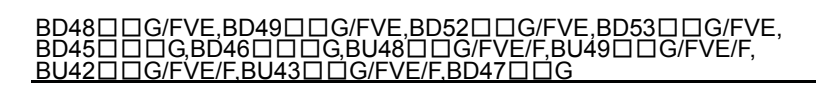

Locate the model file BU4229.LIB

| Open           |                      | ? 🗙    |
|----------------|----------------------|--------|
| Look in: 🗀     | ) BU4229_SIM 📃 🖛 🗈 💣 |        |
| BU4229         |                      |        |
|                | -                    |        |
|                |                      |        |
|                |                      |        |
|                |                      |        |
| File name:     |                      | Open   |
| Files of tupe: | Liberry Eiler (* Bb) | Cancel |
| Files of type: |                      |        |

Add the library to the design then press OK.

| Simulation Settings - BU4229_V det                                                                                                    |
|----------------------------------------------------------------------------------------------------|
| General       Analysis       Include Files       Libraries       Stimulus       Options       Data Collection       Probe Window         Filename: |
| Add as Global<br>Add to Design<br>Edit<br>Change                                                                                                   |
| Library Path "d:\OrCAD_Demo\PSpice\UserLib";"d:\OrCAD_Demo\C Browse                                                                                |
| OK Cancel Apply Help                                                                                                    |

Simulation is now ready to begin.

## 2.3.8 Running the Simulation

To run the simulation, go to PSpice tab in the main menu and select Run.

| CrCAD Capture - [/ - (SCHEMATIC1 : PAGE1)]                                                                                                    |                                                |
|----------------------------------------------------------------------------------------------------|------------------------------------------------|
| 🛐 File Edit View Place Macro PSpice Accessories Options Window He                                                                                                    | de _ □ ×                                       |
| Image: Constraint of the state of the state of the st |                                                |
| Image: Second state     Image: Second state       Image: Second state     View Simulation Results       View Output File                                                                                                    | 3                                              |
| Create Netlist<br>View Netlist                                                                                                    | R1 2                                           |
| Place Optimizer Parameters Run Optimizer                                                                                                    | U1 470K - T                                    |
| Markers 1<br>Bias Points                                                                                                    |                                                |
| 5 <u>+</u> V1 <u>2</u>                                                                                                    |                                                |
| · · · · · · · · · · · · · · · · · · ·                                                                                                    |                                                |
|                                                                                                    | 100p                                           |
|                                                                                                    | ×                                              |
| │                                                                                                    |                                                |
| Run PSpice simulation for active profile.                                                                                                    | 0 items selected Scale=200% X=3.20 Y=0.00 // 🛄 |

OrCAD PSpice A/D will automatically load and run the simulation.

| eschematic1-BU4229_Vdet - OrCAD PSpice A/D Demo                  |              |                           |
|------------------------------------------------------------------|--------------|---------------------------|
| Eile View Simulation Tools Window Help 🚟                         |              |                           |
| 🖹 🔹 😂 🔛 🎒 🐘 🛍 🕰 💭 😂 🛛 SCHEMATICI-BU4229_Vdet 💿 🕨                 |              |                           |
| ▲④���     駈秋目                                                    |              |                           |
|                                                                  |              | 1                         |
|                                                                  |              |                           |
|                                                                  |              |                           |
|                                                                  |              |                           |
|                                                                  |              |                           |
|                                                                  |              |                           |
|                                                                  |              |                           |
|                                                                  |              |                           |
|                                                                  |              |                           |
|                                                                  |              |                           |
|                                                                  |              |                           |
|                                                                  |              |                           |
|                                                                  |              |                           |
|                                                                  |              |                           |
|                                                                  |              |                           |
|                                                                  |              |                           |
| X                                                                |              |                           |
| Similation running No recognized product configuration selected. | ,,           |                           |
| Reading and checking circuit V_V1 = 2.661                        | End = 0      | Progress of<br>simulation |
| DC Analysis                                                      |              |                           |
| Analysis (Watch ) Devices /                                      |              |                           |
| For Help, press F1                                               | V_V1 = 2.661 | 46%                       |

## 3. EVALUATION OF RESULTS

A completed simulation will look like this. Note the 100% shown on the progress bar.

| Ele Ed Yeek Smiddon Jrace Bot Topols Window Help 語  Ele Ed Yeek Smiddon Jrace Bot Topols Window Help 語  Ele Ed Yeek Smiddon Jrace Bot Topols Window Help 語  Ele Ed Yeek Smiddon Jrace Bot Topols Window Help 語  Ele Ed Yeek Smiddon Jrace Bot Topols Window Help 語  Ele Ed Yeek Smiddon Jrace Bot Topols Window Help Ele  Ele Ed Yeek Smiddon Jrace Bot Topols Window Help Ele  Ele Ed Yeek Smiddon Jrace Bot Help Ele  Ele Ed Yeek Smiddon Jrace Bot Help Help Help Help Help Help Help Help                                                                                                    | 🐺 SCHEMATIC1-BU4229_Vdet - OrCAD PSpice A/D Demo - [bu4229_sim-       | -SCHEMATIC1-BU4229_Vdet (active)]                    | _ 7 🛛     |
|----------------------------------------------------------------------------------------------------|-----------------------------------------------------------------------|------------------------------------------------------|-----------|
| ● ・ ・ ・ ・ ・ ・ ・ ・ ・ ・ ・ ・ ・ ・ ・ ・ ・ ・ ・                                                                                                    | >>>>>>>>>>>>>>>>>>>>>>>>>>>>>>>>>>>>>                                 |                                                      | _ & ×     |
| ▲ ● ● ● ● ● ● ● ● ● ● ● ● ● ● ● ● ● ● ●                                                                                                    | 🖹 🔻 🚅 🎽 🛃 🎒 🕺 🖻 💼 🗠 🗠 🛛 SCHEMATICI-BU4229_Vdet                        | t II                                                 |           |
| Image: Solid Matter Solid Matter Solid                                 | � � � �   Ⅲ 蚯 ♥ 目    ☆ ₩ ▽ ♂    杰 苯 メ ኳ オ                             | <b>养蒜晶蛋苷</b> 型                                       |           |
| Image: Construct configuration selected       Image: Construct configuration selected         Image: Construct configuration selected       Image: Construct configuration selected         Image: Construct configuration selected       Image: Construct configur                                                                                                    |                                                                       |                                                      |           |
| Image: Solid State of Solid State of Solid State o                                |                                                                       |                                                      |           |
| Image: Subtraction selected       Image: Subtraction selected         Image: Subtraction selected       Image: Subtraction selected         Image: Subtraction s                                                                                                    |                                                                       |                                                      |           |
| Image: State and checked, no errors       DC Analysis finished         DC Analysis finished       State 5                                                                                                    |                                                                       |                                                      |           |
| Image: State and checked, no errors       Image: State and checked, no errors       Image: State and checked, no errors         Image: State and checked and state and checked and state and state and state and state and state and state and state and state and state and state and state and state and state and state and state and state and state and state and state and state and state an                                                                            |                                                                       |                                                      |           |
| 80       8.50       1.60       1.50       2.60       2.50       3.60       3.50       4.60       4.50       5.60         0       9.50       1.60       1.50       2.60       2.50       3.60       3.50       4.60       4.50       5.60         0       0.01       0.01       0.01       0.01       0.01       0.01       0.01         Image: SchEMATICI-8U4229_Vdet" [E:\BU4229_SIM\bu4229_sim       Image: SchEMATICI-8U4229_Vdet" [E:\BU4229_SIM\bu4229_sim       Image: SchEMATICI-8U4229_Vdet" [E:\BU4229_SIM\bu4229_sim       Image: SchEMATICI-8U4229_Vdet" [E:\BU4229_SIM\bu4229_sim       Image: SchEMATICI-8U4229_Vdet" [E:\BU4229_SIM\bu4229_sim       Image: SchEMATICI-8U4229_Vdet" [E:\BU4229_SIM\bu4229_sim       Image: SchEMATICI-8U4229_Vdet" [E:\BU4229_SIM\bu4229_sim       Image: SchEMATICI-8U4229_Vdet" [E:\BU429_SIM\bu4229_sim       Image: SchEMATICI-8U429_Vdet" [E:\BU429_SIM\bu4229_sim       Image: SchEMATICI-8U429_Vdet" [E:\BU429_SIM\bu4229_sim       Image: SchEMATICI-8U429_Vdet" [E:\BU429_SIM\bu4229_sim       Image: SchEMATICI-8U429_Vdet" [E:\BU429_SIM\bu4229_sim       Image: SchEMATICI-8U429_Vdet" [E:\BU429_SIM\bu4229_sim       Image: SchEMATICI-8U429_Vdet" [E:\BU429_SIM\bu4229_sim       Image: SchEMATICI-8U429_Vdet" [E:\BU429_SIM\bu4229_sim       Image: SchEMATICI-8U429_Vdet" [E:\BU429_SIM_Vdet 229_sim       Image: SchEMATICI-8U429_Vdet" [E:\BU429_SIM_Vdet 229_sim       Image: SchEMATICI-8U429_Vdet" [E:\BU429_SIM_Vdet 229_sim       Image: SchEMATICI-8U429_Vdet" [E:\BU429_SIM_Vdet 29_sim       Image: SchEMAT                                                                                                    |                                                                       |                                                      |           |
| BU       9,5U       1.8U       1.5U       2.8U       2.5U       3.8U       3.5U       4.8U       4.5U       5.8U         U       U                                                                                                    |                                                                       |                                                      |           |
| 8U       8.5U       1.6U       1.5U       2.6U       2.5U       3.6U       3.5U       4.6U       4.5U       5.6U         U       U                                                                                                    |                                                                       |                                                      |           |
| 80       0.50       1.90       1.50       2.90       2.50       3.90       3.50       4.90       4.50       5.90         U       0       0.50       1.90       1.50       2.90       2.50       3.90       3.50       4.90       4.50       5.90         U       0       0       0       0       0       0       0       0       0       0       0       0       0       0       0       0       0       0       0       0       0       0       0       0       0       0       0       0       0       0       0       0       0       0       0       0       0       0       0       0       0       0       0       0       0       0       0       0       0       0       0       0       0       0       0       0       0       0       0       0       0       0       0       0       0       0       0       0       0       0       0       0       0       0       0       0       0       0       0       0       0       0       0       0       0       0       0       0       0                                                                                                    |                                                                       |                                                      |           |
| BU       9.5U       1.8U       1.5U       2.8U       2.5U       3.8U       3.5U       4.8U       4.5U       5.8U         U       U       U       U       U       U       U       U       U         Image: Solid Antificit Buld229_sim       Image: Solid Antificit Buld229_SIM\buld229_sim       Image: Solid Antificit Buld229_Vdet" [E\buld229_SIM\buld229_sim       Image: Solid Antificit Buld229_Vdet" [E\buld229_SIM\buld229_sim       Image: Solid Antificit Buld229_Vdet" [E\buld229_SIM\buld229_sim       Image: Solid Antificit Buld229_Vdet" [E\buld229_SIM\buld229_sim       Image: Solid Antificit Buld229_Vdet" [E\buld229_SIM\buld229_sim       Image: Solid Antificit Buld229_Vdet" [E\buld229_SIM\buld229_sim       Image: Solid Antificit Buld229_Vdet" [E\buld229_SIM\buld229_sim       Image: Solid Antificit Buld229_Vdet" [E\buld229_SIM\buld229_sim       Image: Solid Antificit Buld229_Vdet" [E\buld229_SIM\buld229_sim       Image: Solid Antificit Buld229_Vdet" [E\buld229_SIM\buld229_sim       Image: Solid Antificit Buld229_Vdet" [E\buld229_SIM\buld229_sim       Image: Solid Antificit Buld29_Vdet" [E\buld229_SIM\buld229_sim       Image: Solid Antificit Buld29_Vdet" [E\buld229_SIM\buld229_sim       Image: Solid Antificit Buld29_Vdet" [E\buld229_Vdet" [E\buld229_Vdet" [E\buld229_SIM\buld229_sim       Image: Solid Antificit Buld29_Vdet" [E\buld229_Vdet" [E\buld229_V                                                                                                    |                                                                       |                                                      |           |
| 6U       6.5U       1.6U       1.5U       2.6U       2.5U       3.6U       3.5U       4.6U       4.5U       5.6U         U U1         Example to a consider the second to a construction of the second to a construction of the second to consecond to a consecond to a construction of t                                                                                                    |                                                                       |                                                      |           |
| 80       8,50       1,90       1,50       2,90       2,50       3,90       3,50       4,90       4,50       5,60         U_U1       U_U1 <t< td=""><td></td><td></td><td></td></t<>                                                                                                    |                                                                       |                                                      |           |
| U U1                                                                                                    | 0V 0.5V 1.0V 1.5V 2                                                   | 2.00 2.50 3.00 3.50 4.00 4                           | +.50 5.00 |
| bu4229_sim  No recognized product configuration selected.  Profile: "SCHEMATIC1-8U4229_Vdet" [E:\BU4229_SIM\bu4229_sim Reading and checking circuit Circuit read in and checked, no errors DC Analysis iniched Circuit framework in the destination of the destination of the desti     |                                                                       | V_V1                                                 |           |
| No recognized product configuration selected.         ** Profile: "SCHEMATICI-BU4229_Vdet" [E:\BU4229_SIM\bu4229_sim<br>Reading and checking circuit<br>Circuit read in and checked, no errors<br>DC Analysis         DC Analysis finished<br>Circuit read in and checked.                                                                                                    | 💆 bu4229_sim                                                          |                                                      |           |
| Reading and checking circuit<br>Circuit read in and checked, no errors<br>DC Analysis finished<br>CC Analysis finished                                                                                                    | No recognized product configuration selected.                         |                                                      |           |
| DC Analysis DC Analysis finished Conclusional Conclusion Conclusion Conclusio | Reading and checking circuit<br>Circuit reading and checked no errors |                                                      |           |
| Condition second to                                                                                                    | DC Analysis<br>DC Analysis<br>DC Analysis finished                    | tart = 5 V_V1 = 100.0E-06 End = 0                    |           |
| Simulation complete                                                                                                    | Simulation complete                                                   | B Andria (Wester) During (                           |           |
|                                                                                                    | Enr Help, press E1                                                    | (Analysis / watch / Devices /     (V, V1 = 100.0E-06 |           |

## 3.1 Adding a Trace or Output

| SCHEMATIC1-BU4229_Vdet - OrCAD PS                     | Spice A/D Demo - [b               | u4229_sim-SCH     | EMATIC1-B ( |       |
|-------------------------------------------------------|-----------------------------------|-------------------|-------------|-------|
| Bile Edit View Simulation Irace Plot Too              | ols <u>W</u> indow <u>H</u> elp 🚟 |                   | [           | - 8 × |
| 🖹 • 🕞 😂 🖬 🚭 🕺 🗄 💼 🛃 🖌                                 |                                   | 1-BU4229_Vdet     | • п         |       |
|                                                       | 移いず【太口                            | 化卡林林司             | 4 4 4 2 ×   | )     |
| Add Tr                                                | race                              |                   |             |       |
|                                                       |                                   |                   |             |       |
|                                                       |                                   |                   |             |       |
|                                                       |                                   |                   |             |       |
| DU 1.0V                                               | 2.00                              | 3.00              | 4.OV        | 5.0V  |
|                                                       | V_V1                              |                   |             |       |
| <br>bu4229_sim                                        |                                   |                   |             | ]     |
| No recognized product configuration sele              | ×                                 |                   |             |       |
| Reading and checking circuit                          |                                   |                   |             |       |
| Circuit read in and checked, no errors<br>DC Analysis | Start = 5                         | V_V1 = 100        | D.OE-06     | Enc   |
| DC Analysis finished<br>Simulation complete           | <                                 |                   |             | >     |
|                                                       |                                   | Watch \ Devices / |             |       |
| Add trace[s] to the selected plot                     | V_V1 = 100.0E-06                  | 100%              |             |       |

Select the pin, node, or branch for monitoring/measurement. In this case the VOUT pin is selected [V(U1:VOUT)].

#### BD48□G/FVE,BD49□G/FVE,BD52□G/FVE,BD53□G/FVE, BD45□□G,BD46□□G,BU48□G/FVE/F,BU49□G/FVE/F, BU42□G/FVE/F,BU43□G/FVE/F,BD47□G

| Simulation Output Variables                                                                                                    |                                                                                                    | Functions or Macros                                                                                                    |          |
|----------------------------------------------------------------------------------------------------|----------------------------------------------------------------------------------------------------|----------------------------------------------------------------------------------------------------|----------|
| ×                                                                                                    |                                                                                                    | Analog Operators and Fun                                                                                                    | ctions 💌 |
| IS(X_U1.Mdrv)<br>IS(X_U1.Mout)<br>IS(X_U1.X1.M6)<br>IS(X_U1.X1.M7)<br>IS(X_U1.X52.M4)<br>V(0)<br>V(C1:1)<br>V(C1:2)<br>V(GND)<br>V(N00014)<br>V(N00017)<br>V(N00055)<br>V(R1:2)<br>V(B1:2)<br>V(U1:CT)<br>V(U1:GND)<br>V(U1:GND)<br>V(U1:Y)<br>V(V1:+)<br>V(V1:-) | <ul> <li>Analog</li> <li>Digital</li> <li>Voltages</li> <li>Currents</li> <li>Noise (V<sup>2</sup>/Hz)</li> <li>Alias Names</li> <li>Subcircuit Nodes</li> </ul> | #<br>()<br>*<br>+<br>-<br>/<br>@<br>ABS()<br>ARCTAN()<br>ATAN()<br>AVG()<br>AVG()<br>AVG()<br>AVG()<br>D()<br>DB()<br>ENVMAX(,)<br>ENVMIN(,)<br>EXP()<br>G()<br>MG() |          |
| V(X_U1.10)<br>V(X_U1.11)<br>V(X_U1.14)<br>V(X_U1.15)                                                                                                    | 171 variables listed                                                                                                    | LOG()<br>LOG10()<br>M()<br>MAX()                                                                                                    | ~        |

The OrCAD PSpice A/D should look like this.

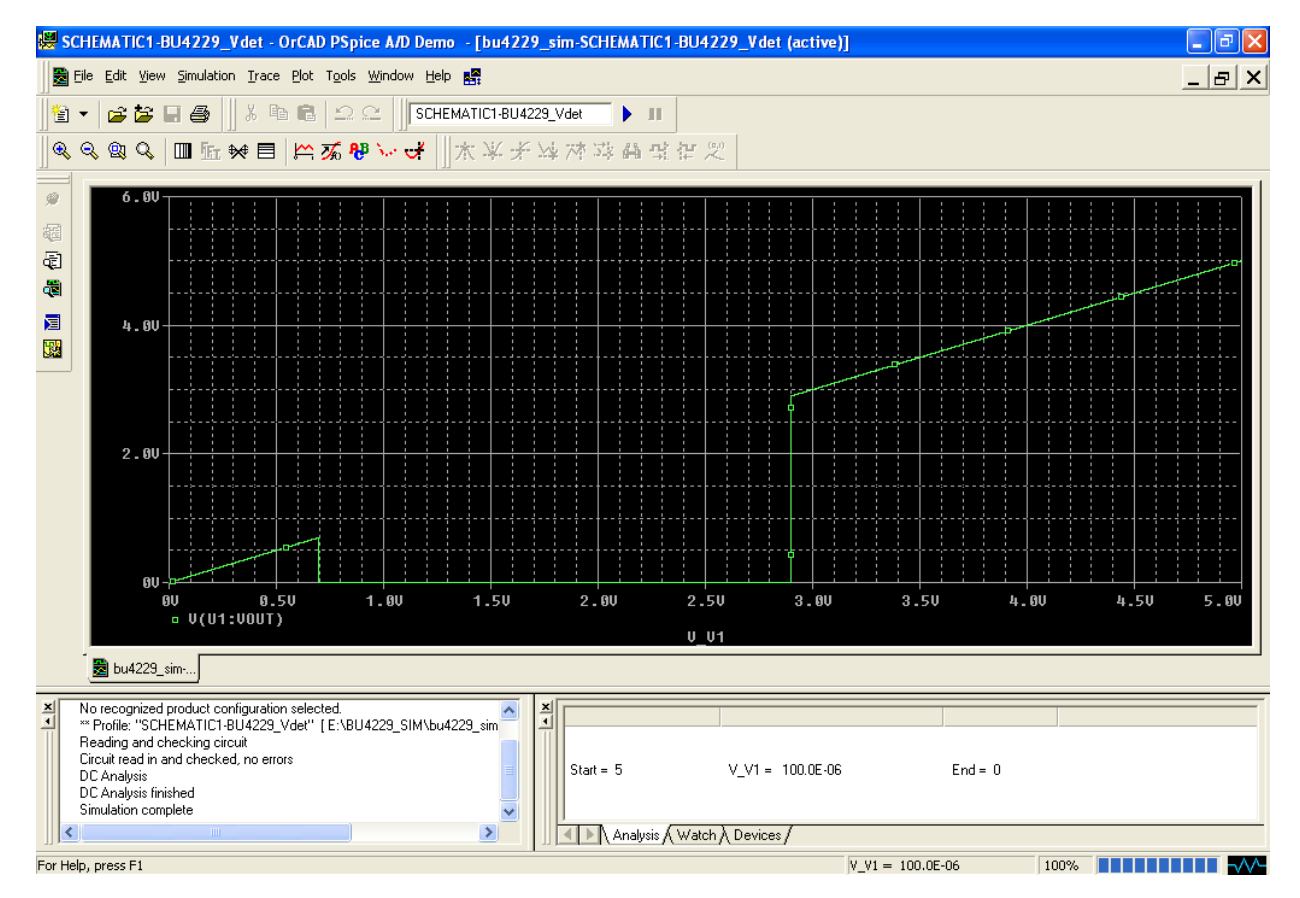

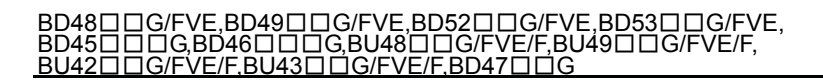

## 3.2 Alternate Display

Enlarge the graph to full screen by clicking on the Alternate Display button.

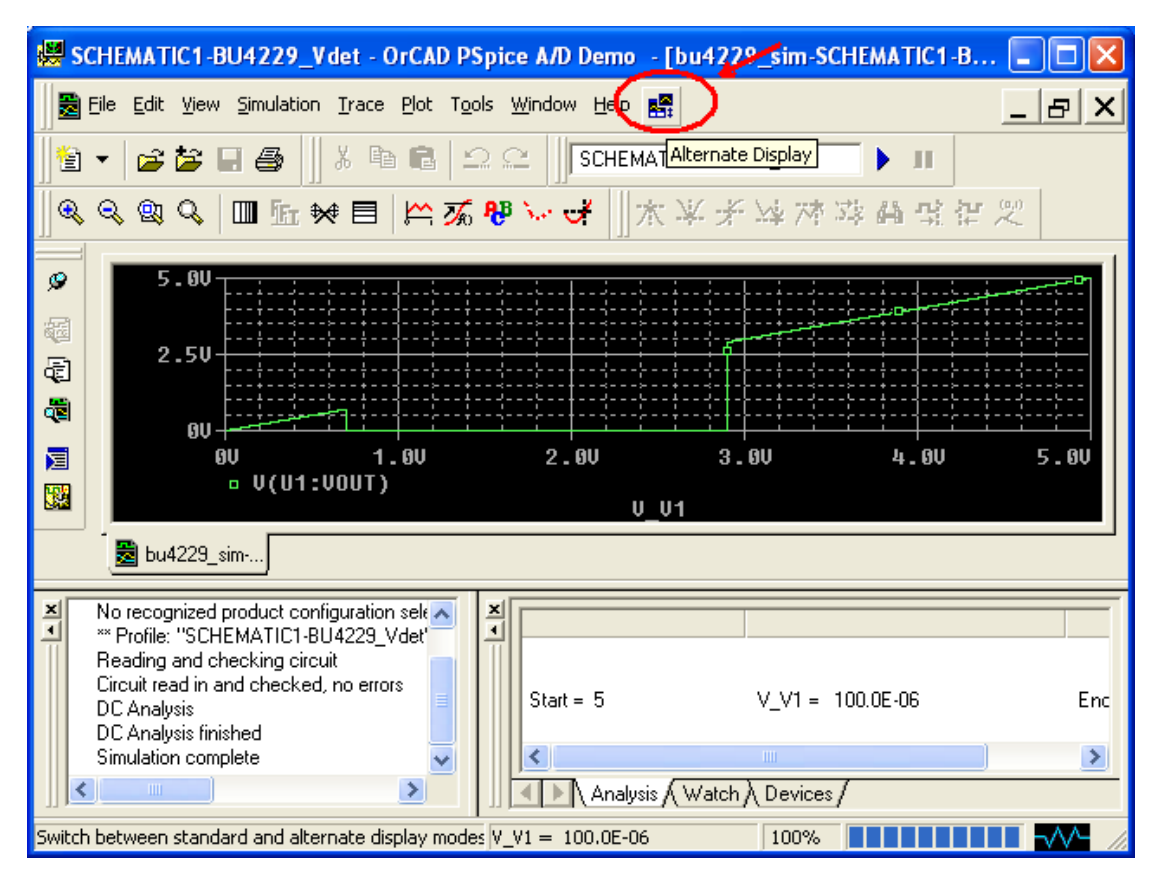

It should look like this.

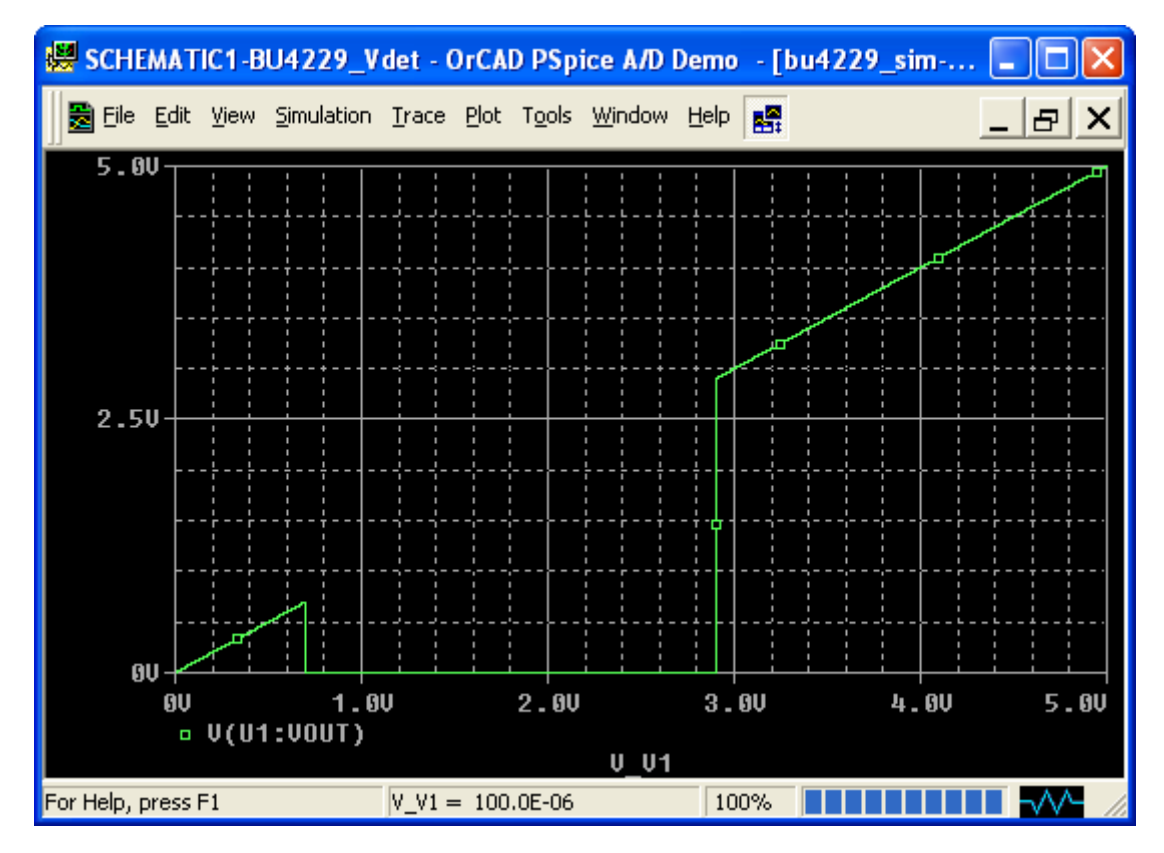

## 3.3 Measurement

To begin measurement, first enable the Cursor by clicking on the Toggle cursor button (shown below).

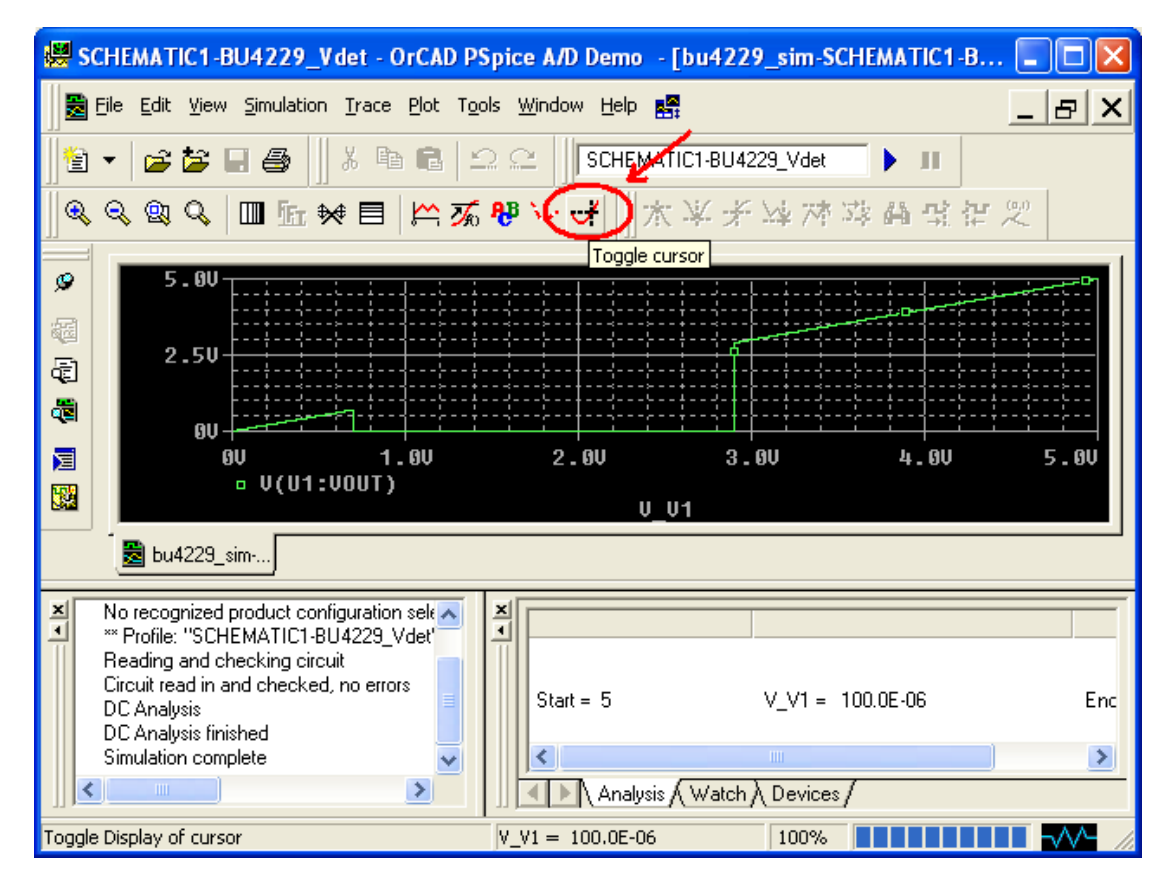

The cursor will appear, with the coordinates shown in a small window. Navigate to the desired point. In this example we will measure the threshold voltage.

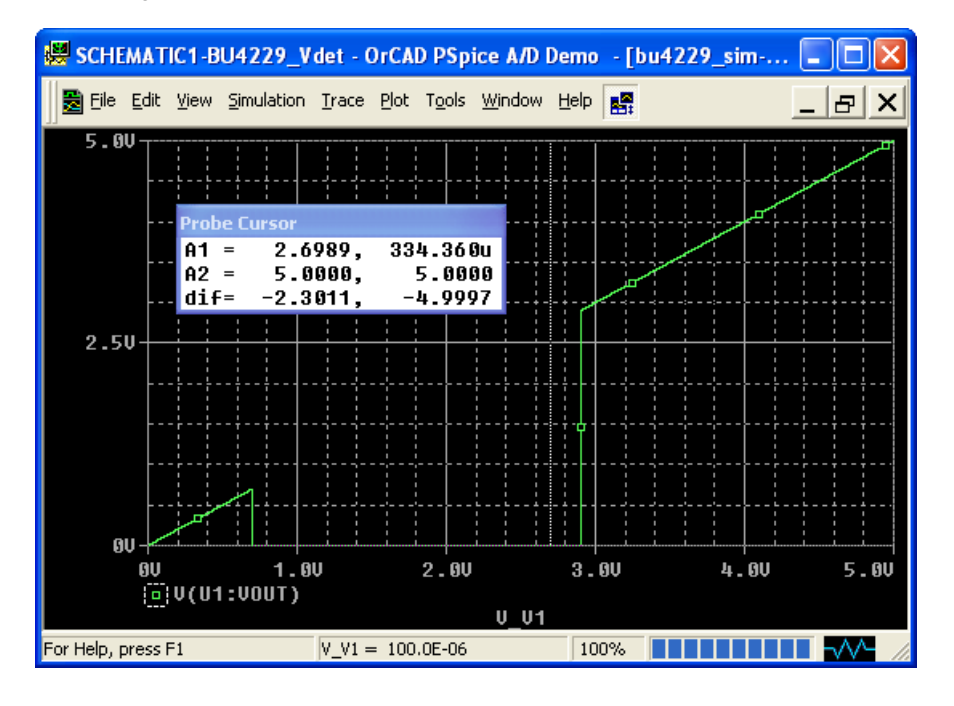

Zooming is possible by selecting the area and pressing Ctrl+A. For this measurement the cursor is placed midway on the VOUT drop (VDD sweep from 5V to 0V).

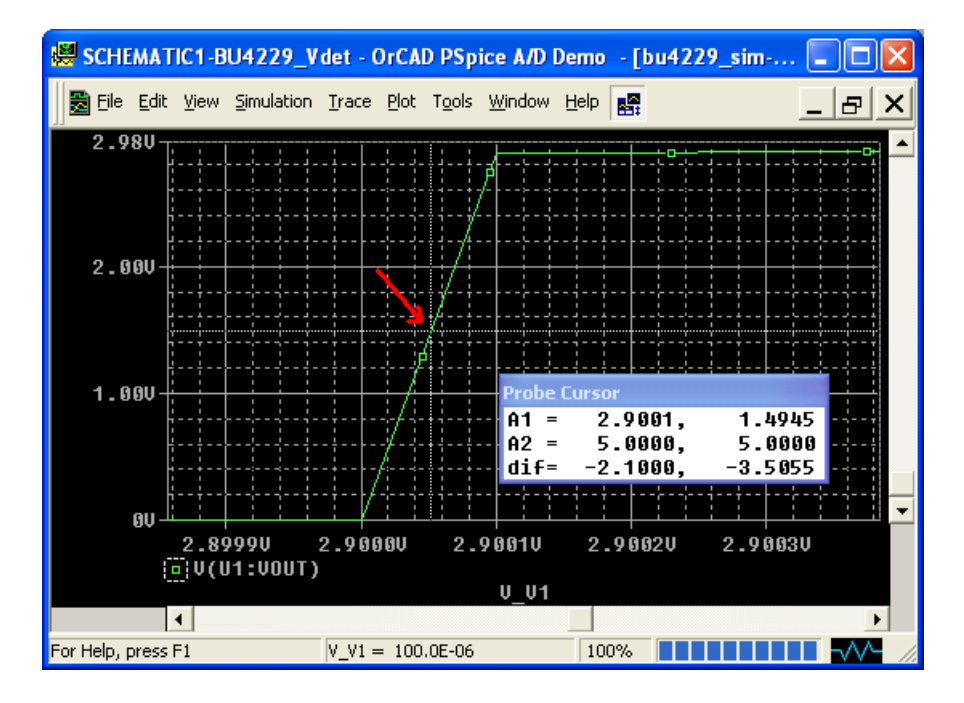

The threshold voltage can be found by looking at the coordinates of the cursor. In this example the threshold voltage is at 2.9001V of VDD.

## 3.4 Annotate Measurement Values

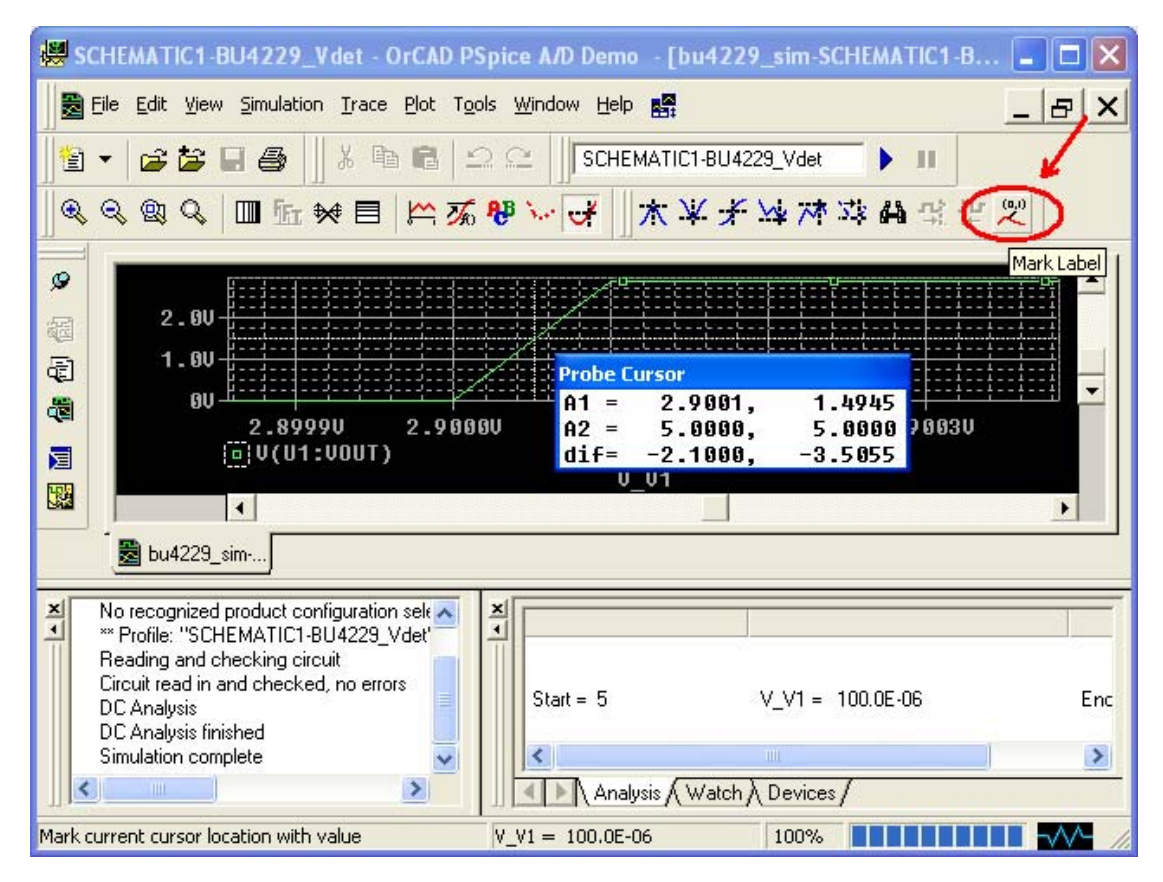

To add an annotation of the measurement, click on the Mark Label button shown above. Ensure that the cursor is at the desired measurement point before making the annotation. Otherwise, the annotation will be incorrect. The annotation will display the coordinates of the cursor.

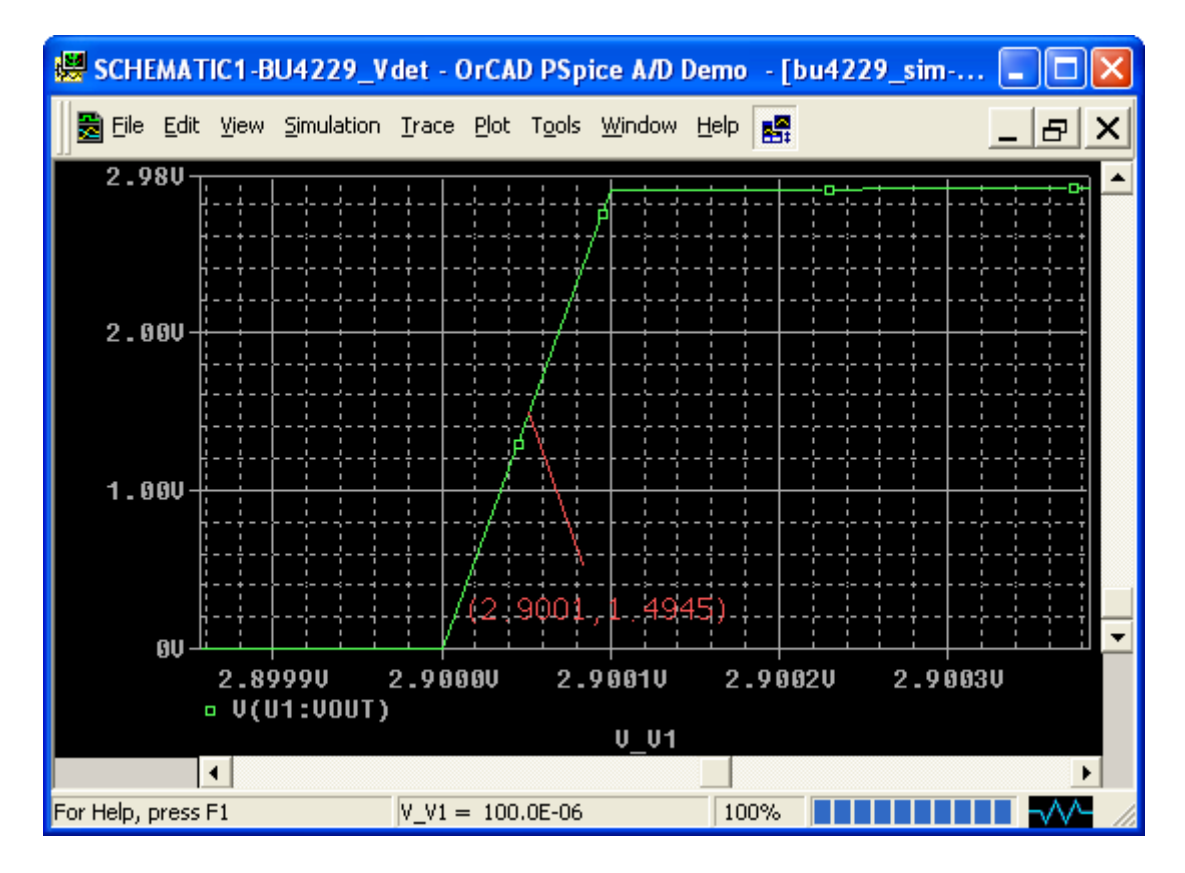

To fit the graph for viewing, go to View tab then select Fit under Zoom.

| 😾 SCHEMATI               | C1-BU4229_Vdet - OrCAD P                             | Spice A/D Demo - [bu              | 14229_sim-SCHEMATIC1-B 🔳 🗖 🖡          | × |
|--------------------------|------------------------------------------------------|-----------------------------------|---------------------------------------|---|
| 🛃 Eile Edit              | View Simulation Trace Plot To                        | ols <u>W</u> indow <u>H</u> elp 🔜 | _ B >                                 | × |
| -<br>                    | <u>Z</u> oom                                         |                                   | Ctrl+F                                |   |
|                          | 編 Circuit File                                       |                                   | Ctrl+I                                |   |
|                          | 🛃 Output File                                        |                                   | · · · · · · · · · · · · · · · · · · · |   |
| @ <b></b>                | 👼 Simulation <u>R</u> esults                         | Previous                          |                                       | 1 |
| 2                        | Simulation <u>M</u> essages                          |                                   |                                       | • |
| 1<br>1                   | 🧾 Simulation Queue                                   | <u>R</u> edraw<br>Bap - New Cep   | Ctrl+L                                |   |
|                          | ✓ Output Window                                      |                                   |                                       |   |
| QE                       | Simulation Status Window                             | 2.90010                           | 2.90020 2.90030                       |   |
|                          | Toolbars                                             | U U1                              |                                       |   |
|                          | ✓ <u>S</u> tatus Bar                                 |                                   |                                       |   |
| 🛃 bu4                    | 🖌 Workbook Mode                                      |                                   |                                       | - |
| VI Name                  | 🛃 Alternate Display Shift+I                          | F12                               |                                       | _ |
| ** Profile:              | 🖉 Always <u>O</u> n Top                              |                                   |                                       |   |
| Reading a<br>Circuit rea | and checking circuit<br>ad in and checked, no errors |                                   |                                       |   |
| DC Analy<br>DC Analy     | sis                                                  | Start = 5                         | V_V1 = 100.0E-06 En                   | C |
| Simulation               | n complete                                           | <                                 |                                       | j |
|                          |                                                      | Analysis (W                       | /atch \ Devices /                     |   |
| Zoom to show all         | traces and labels                                    | V_V1 = 100.0E-06                  |                                       | 1 |

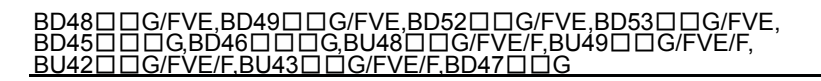

A fit view of the graph is shown below.

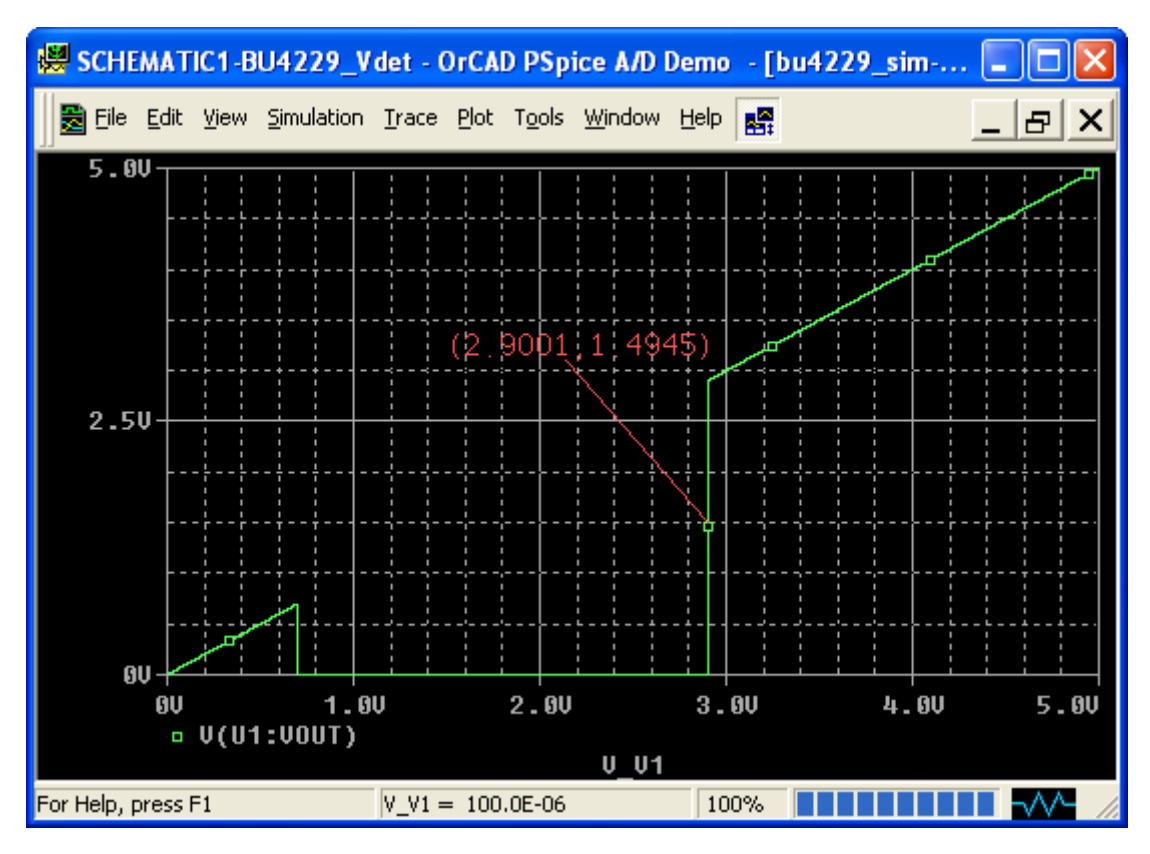

From the simulation results, VDET of the BU4229 is verified to be 2.9V with VOUT=470k $\Omega$  pulled up to VDD, CT=100pF, with a VDD sweep from 5V to 0V.

|                                  | Notes                                                                                                    |
|----------------------------------|----------------------------------------------------------------------------------------------------|
| N<br>Co                          | o copying or reproduction of this document, in part or in whole, is permitted without the onsent of ROHM Co.,Ltd.                                                                                                    |
| Т                                | he content specified herein is subject to change for improvement without notice.                                                                                                    |
| TI<br>"F<br>W                    | he content specified herein is for the purpose of introducing ROHM's products (hereinafter<br>Products"). If you wish to use any such Product, please be sure to refer to the specifications<br>rhich can be obtained from ROHM upon request.                                                                                                    |
| E:<br>ill<br>b                   | xamples of application circuits, circuit constants and any other information contained hereir ustrate the standard usage and operations of the Products. The peripheral conditions must e taken into account when designing circuits for mass production.                                                                                                    |
| G<br>H<br>in                     | reat care was taken in ensuring the accuracy of the information specified in this document<br>lowever, should you incur any damage arising from any inaccuracy or misprint of such<br>formation, ROHM shall bear no responsibility for such damage.                                                                                                    |
| TI<br>ex<br>in<br>of<br>us       | he technical information specified herein is intended only to show the typical functions of and<br>xamples of application circuits for the Products. ROHM does not grant you, explicitly on<br>nplicitly, any license to use or exercise intellectual property or other rights held by ROHM and<br>ther parties. ROHM shall bear no responsibility whatsoever for any dispute arising from the<br>se of such technical information.                                                                                                    |
| Ti<br>ec<br>ni                   | he Products specified in this document are intended to be used with general-use electronic quipment or devices (such as audio visual equipment, office-automation equipment, commu-<br>ication devices, electronic appliances and amusement devices).                                                                                                    |
| Т                                | he Products specified in this document are not designed to be radiation tolerant.                                                                                                    |
| W<br>P                           | /hile ROHM always makes efforts to enhance the quality and reliability of its Products, a roduct may fail or malfunction for a variety of reasons.                                                                                                    |
| Pl<br>ag<br>fa<br>sh<br>so       | lease be sure to implement in your equipment using the Products safety measures to guard<br>gainst the possibility of physical injury, fire or any other damage caused in the event of the<br>allure of any Product, such as derating, redundancy, fire control and fail-safe designs. ROHM<br>hall bear no responsibility whatsoever for your use of any Product outside of the prescribed<br>cope or not in accordance with the instruction manual.                                                                                                    |
| TI<br>sy<br>in<br>co<br>of<br>su | he Products are not designed or manufactured to be used with any equipment, device or<br>ystem which requires an extremely high level of reliability the failure or malfunction of which<br>hay result in a direct threat to human life or create a risk of human injury (such as a medica<br>istrument, transportation equipment, aerospace machinery, nuclear-reactor controller, fuel-<br>ontroller or other safety device). ROHM shall bear no responsibility in any way for use of any<br>f the Products for the above special purposes. If a Product is intended to be used for any<br>uch special purpose, please contact a ROHM sales representative before purchasing. |
| lf<br>b<br>ol                    | you intend to export or ship overseas any Product or technology specified herein that may<br>e controlled under the Foreign Exchange and the Foreign Trade Law, you will be required to<br>btain a license or permit under the Law.                                                                                                    |

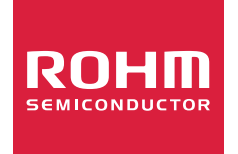

Thank you for your accessing to ROHM product informations. More detail product informations and catalogs are available, please contact us.

## ROHM Customer Support System

http://www.rohm.com/contact/